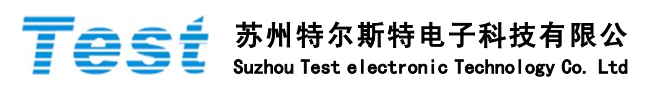

| T3000 软件在线升级操作步骤 |                                                         |
|------------------|---------------------------------------------------------|
| -,               | 检查 USB 连接是否正常:                                          |
|                  | 1. 准备好 U 盘 (FAT32 格式),把升级文件保存在其根目                       |
|                  | 录下 T3000 文件夹内。                                          |
|                  | 2. 把准备好的 U 盘插入 T3000 USB 接口上。                           |
|                  | 3. 按[system]键,进入系统设置界面。                                 |
|                  | 4. 按[F3]键,选择通讯接口界面。                                     |
|                  | 5. 按[F4]键打开 USB 连接,屏幕显示连接成功字样,面板 USB 指示灯                |
|                  | 亮起。                                                     |
|                  | 6. 按[F4]键关闭 USB 连接。                                     |
|                  | 7. 关机。                                                  |
| <u> </u>         | 升级操作步骤:                                                 |
|                  | 1. 按住[START]键开机直至屏幕出现[Press ENTER key to upgrade. Press |
|                  | EXIT key to exit.]                                      |
|                  | 2. 按[ENTER]键看到屏幕下方在计数,直到出现[The upgrade                  |
|                  | Was successful]字样,升级成功。                                 |
|                  | 3. 按[EXIT]键退出。                                          |
| 三、               | 恢复系统设置:                                                 |
|                  | 1. 按[system]键,进入系统设置界面。                                 |
|                  | 2. 按[F1]键,选择系统设置界面。                                     |
|                  | 3. 移动光标键到系统恢复项目,按[F2]键选择开启。                             |
|                  | 4. 按[SYSTEM]键退出系统设置界面,关机重新启动 T3000。                     |
|                  | 5. 按[system]键,进入系统设置界面,根据自身要求重新设置系统参数。                  |
|                  | 6. 重新做开路、短路归零校正测量。                                      |
|                  | 7. 正常测试。                                                |